Vous voulez utiliser des titres-services électroniques ? Suivez ces 3 étapes simples.

| Étape 1                                                                                                    |                                                                                                    |
|----------------------------------------------------------------------------------------------------|----------------------------------------------------------------------------------------------------|
| Modifiez votre profil de titres-services papier vers titres-services électroniques.                                                                                                    |                                                                                                    |
| Étape 2<br>Commandez vos titres-services électroniques par virement bancaire, via l'application mobile<br>'Dienstencheques Vlaanderen', via le site web ou via l'app bancaire de Belfius, KBC ou Fortis.                                          |                                                                                                    |
| Étape 3<br>Utilisez vos titres-services électroniques.                                                                                                    |                                                                                                    |
| i<br>Vous trouverez plus d'explications sur le site web <u>titres-services.flandre.be/citoyen/cheque-electronique</u> .<br>Besoin d'aide ? Appelez le service clientèle au 02 401 31 30 ou rendez-vous auprès de votre bureau de titres-services. |                                                                                                    |
| Étape 1                                                                                                    |                                                                                                    |
| Modifiez votre profil de titres-services papier vers titres-services électroniques                                                                                                    |                                                                                                    |
| Via le site web                                                                                                    | Via l'app 👵                                                                                                    |
| 1 Allez sur <u>mijn.dienstencheques.vlaanderen.be</u> .                                                                                                    | 1 <b>Téléchargez et ouvrez l'application</b><br>'Dienstencheques Vlaanderen'.                                                  |
| (2) Connectez-vous avec () ou avec votre carte d'identité électronique.                                                                                                    | 2 Connectez-vous avec                                                                                                    |
| (3) Cliquez en haut sur Compte .                                                                                                    | (3) Cliquez en haut à droite sur [NOM]<br>[Nr. d'utilisateur]                                                                  |
| Faites défiler jusqu'au titre 'Comment me<br>contacter ?'. Entrez votre adresse e-mail ici<br>si vous ne l'avez pas déjà fait.                                                                                                    | Faites défiler jusqu'au titre 'Comment me<br>contacter ?'. Entrez votre adresse e-mail ici<br>si vous ne l'avez pas déjà fait. |
| <b>5</b> Cliquez en haut sur Paramètres .                                                                                                    | <b>5</b> Cliquez en haut à droite sur Paramètres .                                                                             |
| 6 Sous 'Format', 'Papier' est sélectionné.<br>Cochez maintenant 'Électronique'.                                                                                                    | 6 Sous 'Format', 'Papier' est sélectionné.<br>Cochez maintenant 'Électronique'.                                                |
| <ul> <li>Cliquez sur Sauvegarder</li> <li>Votre profil est maintenant modifié.</li> </ul>                                                                                                    | <ul> <li>Cliquez sur Sauvegarder</li> <li>Votre profil est maintenant modifié. </li> </ul>                                     |

## Étape 2

## Commandez vos titres-services électroniques

La méthode pour commander des titres-services ne change pas. Comme pour les titres-services papier, vous pouvez commander des titres-services électroniques par virement bancaire, via l'application mobile 'Dienstencheques Vlaanderen', via le site web ou via l'application bancaire de Belfius, KBC ou BNP Paribas Fortis. Vous ne recevrez plus de titres-services papier dans votre boîte aux lettres. Les titres seront disponibles dans votre portefeuille électronique.

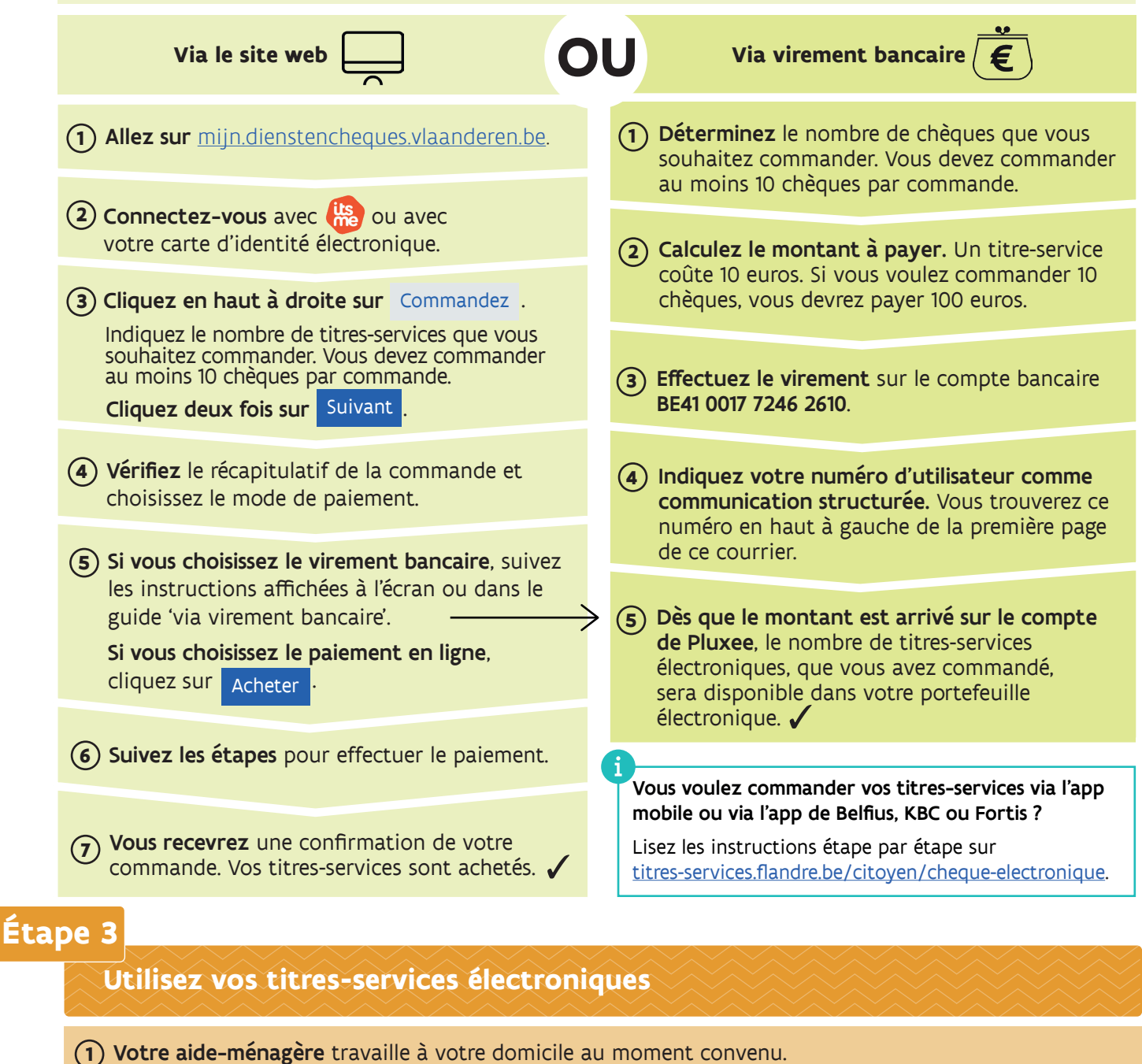

U votre alde-menagere travalle à votre dofficile au moment convend.

(2) Vous recevrez un e-mail dans les 24 heures pour vérifier et confirmer la prestation. Cela signifie que vous confirmez que votre aide-ménagère a bien travaillé chez vous le jour et aux heures mentionnées.

(3) Les informations dans l'e-mail sont correctes ? Vous pouvez confirmer la prestation en vous connectant via le site web ou l'application. La prestation sera automatiquement confirmée après le délai mentionné dans l'e-mail. Les informations dans l'e-mail sont incorrectes ? Connectez-vous à votre Espace Sécurisé sur <u>dienstencheques.vlaanderen.be</u> ou dans l'application 'Dienstencheques Vlaanderen' pour contester la prestation.

**Pour plus d'informations sur l'utilisation de vos titres-services électroniques,** consultez <u>titres-services.flandre.be/citoyen/cheque-electronique</u>.